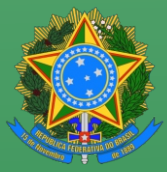

SERVIÇO PÚBLICO FEDERAL CONSELHO REGIONAL DE FISIOTERAPIA E TERAPIA OCUPACIONAL DA 14ª REGIÃO – PIAUÍ

# MANUAL DE EMISSÃO

## CARTEIRA PROFISSIONAL DIGITAL

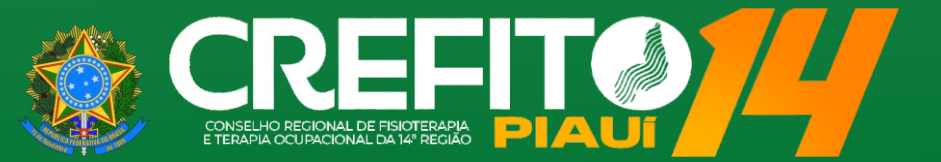

### MANUAL DE EMISSÃO DA CARTEIRA PROFISSIONAL DIGITAL

#### PROFISSIONAL, ESTA É A PRÉVIA DA SUA NOVA CARTEIRA DIGITAL DO SISTEMA COFFITO/CREFITOS!

#### VERSÃO PRINCIPAL ESTILO DIGITAL

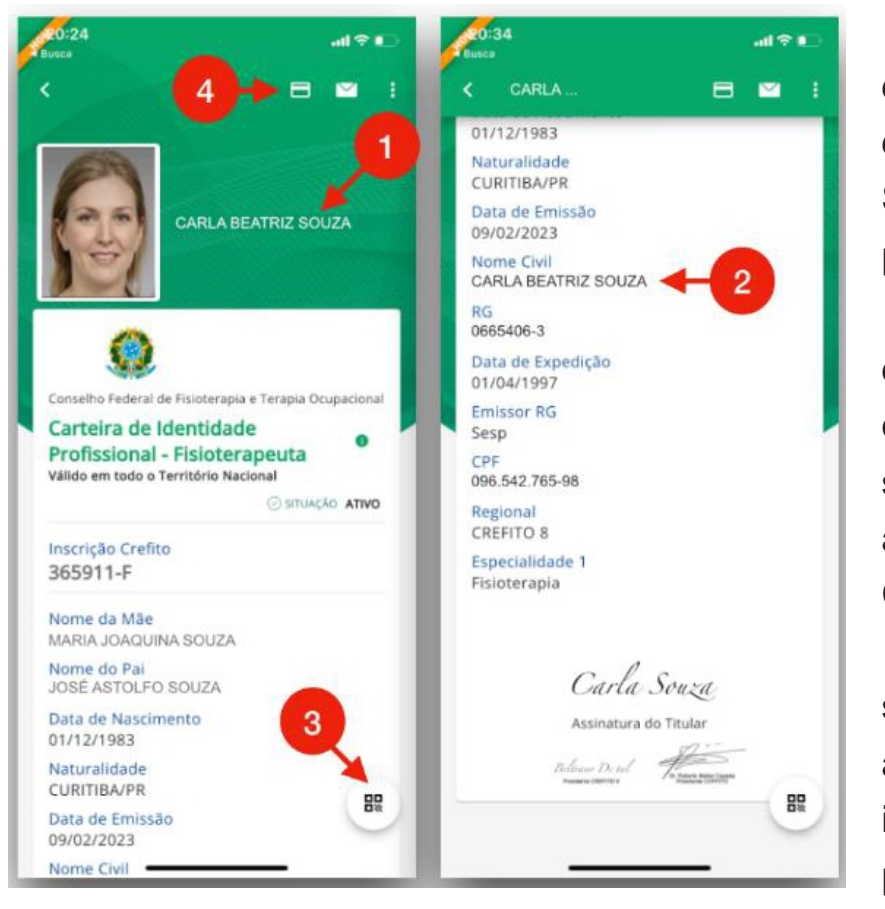

Trata-se da primeira visão que estará disponível para o profissional, ao acessar a carteirinha. O layout (posição das informações) é provido pela plataforma ProID do Serviço Federal de Processamento de Dados (SEPRO), não podendo sofrer alterações.

Os campos nas imagens acima os dados atualmente definidos para o modelo (com exceção dos dados do RG, que foi removido em uma atualização), além de contar com a segunda especialidade do profissional (caso exista), assinaturas do profissional e dos presidentes do CREFITO e COFFITO.

O nome exibido como principal (1) preferencialmente será o nome social (caso houver). Já o nome civil (2) apresentará o nome que consta nos documentos de identificação. A visão principal também conta com o botão para exibição do QR Code representativo dos dados (3) e o botão para visualizar a versão estilo física (4).

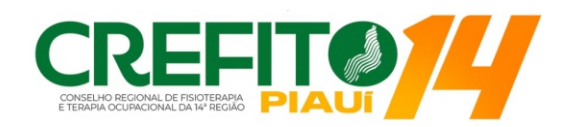

### MANUAL DE EMISSÃO DA CARTEIRA PROFISSIONAL DIGITAL

#### VERSÃO SECUNDÁRIA ESTILO FÍSICA

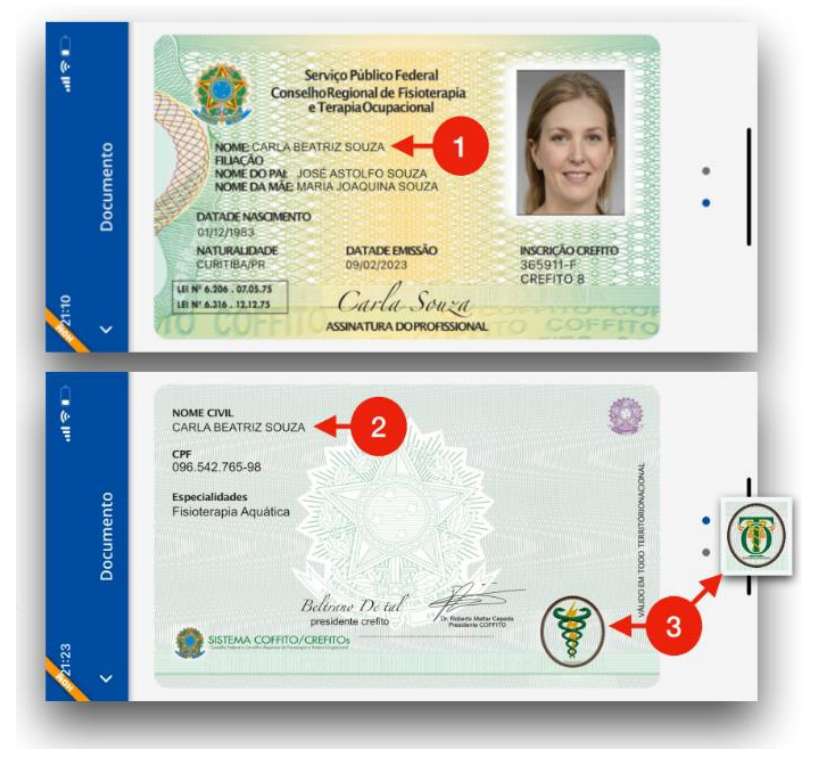

Essa versão exibe o modelo baseado no cartão físico que está sendo preparado, com os mesmos dados da carteira estilo digital, com a disposição das informações o mais parecido possível com o que será impresso na futura carteira física.

Os dados e layout dessa versão foram personalizados pelo COFFITO e contam com as assinaturas do profissional e presidentes. Assim como no modelo digital, o nome social terá prioridade (1), além de o nome civil constar no verso (2). O modelo de fisioterapia possui o brasão de fisioterapia, assim como o de terapia ocupacional exibe o seu respectivo brasão (3).

#### COMO TER ACESSO?

Após sua atualização cadastral no sistema INCORPNET do CREFITO-14, você terá acesso à sua carteira digital. **SIGA AS INSTRUÇÕES A SEGUIR E OBTENHA SEU DOCUMENTO VIRTUAL**, desfrutando de praticidade e agilidade em suas atividades profissionais.

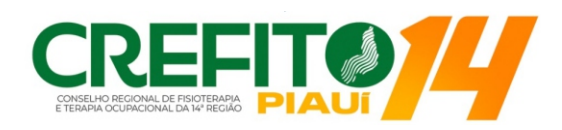

### PASSO A PASSO PARA A EMISSÃO DA CARTEIRA DIGITAL

- 1 Acesse o site do Sistema Integrado dos Conselhos de Fisioterapia e Terapia Ocupacional (SICOFITO), através do link: <u>https://coffito.gov.br/sicofito</u>
- 2 Insira as informações de acesso (e-mail e senha). Caso ainda não possua usuário ou perdeu a senha, clique no BOTÃO VERDE
- 3 Na página seguinte, insira os dados solicitados e clique em CONTINUAR
- 4 Confirme ou atualize seu e-mail e clique em **CONTINUAR**
- 5 Sua nova senha será gerada. Anote-a
- 6 Volte para a tela de Login e acesse o sistema com seu e-mail e a nova senha que foi gerada
- 7 Se for o seu primeiro acesso na plataforma, será necessário fazer a seu recadastramento. Clique em **RECADASTRAMENTO** para continuar
- 8 O recadastramento é muito simples, basta preencher cada passo e clicar em **PROSSEGUIR** até a conclusão do formulário
- 9 Volte para a tela inicial e clique em EMITIR CARTEIRINHA para iniciar a solicitação de emissão
- **10** Após a liberação para emissão, siga os passos contidos no link de emissão para registrar sua foto 3x4, a sua assinatura e baixar o aplicativo **ProID**.

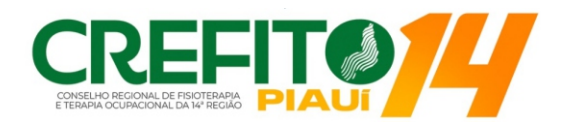

### **OBSERVAÇÕES**

#### A EMISSÃO PODE LEVAR ATÉ SETE (7) DIAS ÚTEIS.

Seu Cadastro Profissional deve estar atualizado junto ao CREFITO-14 para solicitar a emissão da carteira digital. Confira o PASSO A PASSO para atualização cadastral a seguir.

A sua foto, após registrada, não poderá ser alterada. A **FOTO DO DOCUMENTO OFICIAL** deve ser tirada com rosto e os ombros enquadrados, com fundo branco e evitando reflexos e sombras.

- Após a liberação da emissão você receberá um e-mail. Você pode acessar a plataforma periodicamente para verificar se a carteira já está disponível para emissão.
- Em caso de dúvidas ou dificuldades, basta enviar um e-mail para: **secretaria@crefito14.org.br**.

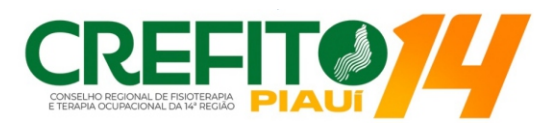

### PASSO A PASSO PARA A ATUALIZAÇÃO CADASTRAL

- 1 Acesse o site do CREFITO-14: <u>https://crefito14.org.br/</u>
- 2 No menu, acesse a aba LINKS E SERVIÇOS
- 3 Selecione a aba **PORTAL DO PROFISSIONAL** e insira seu **Login** e **Senha**
- 4 Clique no link INCORPNET: https://www.incorpnet.com.br/app/incorpnet.asp?conselho=crefitopi
- 5 Confira seus dados **ACESSANDO SUA INSCRIÇÃO**
- 6 Caso seja redirecionado para a **ATUALIZAÇÃO CADASTRAL**, clique em **REDIRECIONAR**. Preencha os dados solicitados
- 7 Após isso, você já estará com o cadastro atualizado.

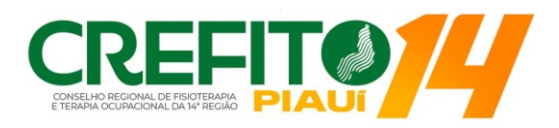

### **PERGUNTAS E RESPOSTAS**

#### Como faço para acessar minha Carteira Digital?

Basta seguir o PASSO A PASSO disponível neste manual.

#### **2** O Profissional terá prazo para aderir à nova Carteira Digital?

A carteira digital será gratuita por 60 dias a partir da data de publicação Acórdão COFFITO. Após esse prazo será cobrado taxa de emissão.

#### **3** É possível recuperar o acesso à minha Carteira Digital em caso de perda de Senha?

Sim. Basta acessar o site do SICOFITO e clicar no botão "Não possui usuário ou perdeu a senha? Clique aqui" e siga com o preenchimento dos dados para a recuperação.

#### 4 Não consegui acessar a minha Carteira Digital, o que fazer?

Verifique se o link utilizado possui o "HTTPS", dessa forma: <u>https://coffito.gov.br/sicofito</u>. Caso o problema persista, entre em contato pelo e-mail: <u>secretaria@crefito14.org.br</u>.

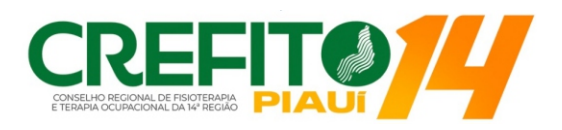

### **PERGUNTAS E RESPOSTAS**

#### **5** Como será o processo de envio das novas Carteiras Físicas para os Profissionais?

O COFFITO será o órgão responsável pela emissão da Carteira Física. Assim que os cadastros para confecção de carteiras digitais ficarem completos, o profissional será informado sobre o fluxo de recebimento pelo COFFITO.

#### 6 Preciso estar com o cadastro ativo no CREFITO-14 para solicitar minha Carteira Digital?

Sim, pois é necessário acessar o SICOFITO.

#### 7 Ao preencher o ambiente do SERPRO, como devo proceder?

O profissional deverá escolher a Carteira do Conselho Federal de Fisioterapia e Terapia Ocupacional (COFFITO) e atentar-se ao preencher o número de ID, indicando a sua graduação da seguinte forma: "-F" para Fisioterapia ou "-TO" para Terapia Ocupacional. Exemplo: 0123456-F ou 123456-TO.

#### 8 Consigo emitir a Carteira se o meu cadastro estiver pendente?

Não. Primeiro é necessário sanar as pendências financeiras. No mesmo link da Carteira Digital será apresentada a importância devida e a opção para a emissão da guia de pagamento.

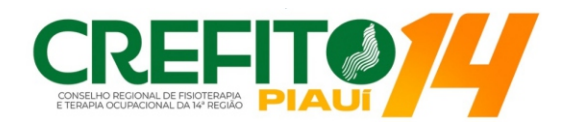

### **PERGUNTAS E RESPOSTAS**

#### 9 Eu posso inserir a minha especialidade na Carteira Digital?

Não. A sua especialidade já reconhecida pelo COFFITO e constante no sistema será autopreenchida no cadastro.

#### **10** O CREFITO-14 vai solicitar a Carteira Digital?

Sim. Durante os atos de fiscalização do Departamento de Fiscalização, o fiscal solicitará a identificação profissional, que comprova o cadastro do mesmo no Sistema COFFITO/CREFITOs.

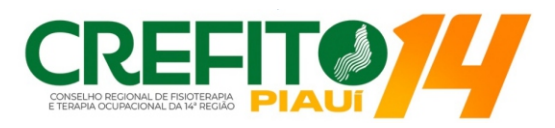

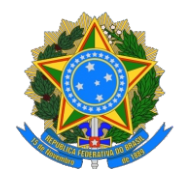

#### SERVIÇO PÚBLICO FEDERAL CONSELHO REGIONAL DE FISIOTERAPIA E TERAPIA OCUPACIONAL DA 14ª REGIÃO – PIAUÍ

#### É o Sistema COFFITO/CREFITO promovendo funcionalidade aos profissionais!

#### FICHA TÉCNICA

2023. MANUAL DE EMISSÃO DA CARTEIRA PROFISSIONAL DIGITAL

#### ÓRGÃO: CONSELHO REGIONAL DE FISIOTERAPIA E TERAPIA OCUPACIONAL DA 14ª REGIÃO – PIAUÍ

Edição: Ana Laís Silva Carvalho – Assessoria de Comunicação CREFITO-14

#### DIRETORIA

Rodrigo Amorim Oliveira Nunes, Presidente, CREFITO 14 n° 177.303-F; Haberlandy Gomes Monteiro Rego, Vice-Presidente, CREFITO 14 n° 4783-TO; Kaline de Melo Rocha, Diretora-Secretária, CREFITO 14 n° 215.902-F; Luciana Morais de Oliveira, Tesoure ira, CREFITO 14 n° 28.311-F.

APROVADO EM: 10/08/2023

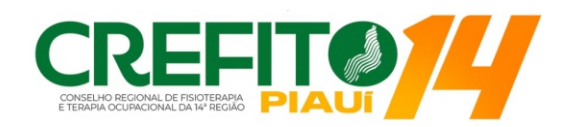